#### **MOBILITAT FTI** CURS 2022-2023

Facultat de Traducció i d'Interpretació

#### UAB

# ERASMUS+

## **ABANS DE MARXAR**

#### **APPLICATION FORM**

Fer la sol·licitud d'admissió a l'universitat de destí.

#### **DECLARACIÓ DE** VIATGE

Signar electrònicament i penjar a SIA.

#### **LEARNING AGREEMENT**

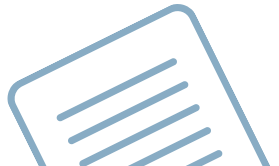

Introduïr equivalències d'assignatures a SIA.

#### NOMINATION

Correu de l'Àrea de Relacions Internacionals als seleccionats.

#### **DADES A SIGM@**

Introduïr les dades bancàries i dates d'estada previstes a SIA.

#### CREDENCIA **D'ESTUDIANT**

Rebuda al correu de la UAB.

#### MATRÍCULA A I Fer automatrícula a SIA. **CONVENI DE SUBVENCIÓ ERASMUS+** Rebut al correu de la UAB. Signar **OLS** electrònicament i penjar a SIA.. Fer la prova de nivell d'idioma. Penjar pdf a SIA. T L'ESTA MATRÍCULA **UNIVERSITAT DESTÍ CERTIFICAT D'ARRIBADA** Descarregar de SIA, signar i penjar a SIA. **LEARNING** AGREEMENT DEFINITU Introduïr canvis a SIA (termini màxim de 6 setmanes des de **MODIFICAR** l'arribada a destí).. **MATRÍCULA UAB** Si s'escau, fer sol·licitud de modificació de matrícula i enviar **FINAL DE L'ESTADA** a l'Oficina d'Intercanvis.

#### **CERTIFICAT D'ESTADA**

Descarregar de SIA, signar i penjar a SIA.

#### TRANSCRIPT OF RECORDS

Certificat de notes obtingudes a universitat de destí, lliurar a l'Oficina d'Intercanvis.

#### **ADDENDA AL CONVENI DE SUBVENCIÓ**

Presentar, si dates d'inici i final d'estada són superiors als mesos assignats inicialment.

#### **INFORME FINAL** -EU SURVEY-

Realitzar i penjar resguard a SIA.

#### OFICINA D'INTERCANVIS <u>intercanvis.fti@uab.cat</u>

#### MOBILITAT FTI CURS 2022-2023

Facultat de Traducció i d'Interpretació

#### UAB

## UAB EXCHANGE PROGRAMME

## **ABANS DE MARXAR**

#### SOL·LICITUD D'ADMISSIÓ

Gestionat des de l'Àrea de Relacions Internacionals. Recordar tenir el passaport vigent.

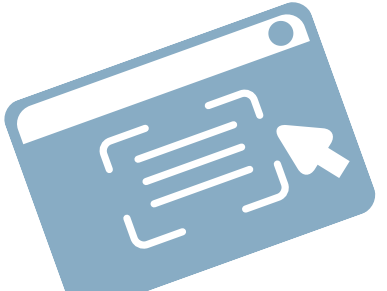

#### COMPROMÍS I DECLARACIÓ DE VIATGE

Signar electrònicament i penjar a SIA.

#### LEARNING AGREEMENT

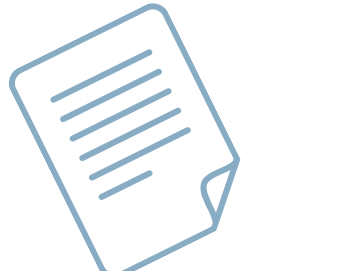

Introduïr equivalències d'assignatures a SIA..

#### NOMINATION

Correu de l'Àrea de Relacions Internacionals als seleccionats.

#### DADES A SIGM@

Introduïr les dades bancàries i dates d'estada previstes a SIA.

#### ASSEGURANÇA MÈDICA

Gestionar una vegada rebuda l'admissió oficial per part de la universitat de destí.

CREDENCIAL

Rebuda al correu de la UAB.

**MATRÍCULA A LA UAB** 

#### CARTA D'ACCEPTACIÓ I TRAMITAR VISAT

Carta d'acceptació rebuda al correu de la UAB. Anar a tramitar el Visat a l'Ambaixada o Consolat.

#### MATRÍCULA UNIVERSITAT DESTÍ

#### LEARNING AGREEMENT DEFINITU

Introduïr canvis a SIA (termini màxim de 6 setmanes des de l'arribada a destí).

#### **CERTIFICAT D'ESTADA**

Descarregar de SIA, signar i penjar a

Fer automatrícula a SIA.

## **DURANT L'ESTADA**

#### CERTIFICAT D'ARRIBADA

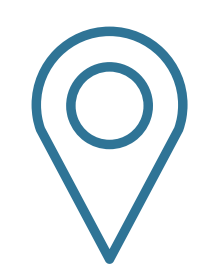

Descarregar de SIA, signar i penjar a SIA.

#### MODIFICAR MATRÍCULA A LA UAB

Si s'escau, fer sol·licitud de modificació de matrícula i enviar a l'Oficina d'Intercanvis.

## **FINAL DE L'ESTADA**

SIA.

#### TRANSCRIPT OF RECORDS

Certificat de notes obtingudes a universitat de destí, lliurar a l'Oficina d'Intercanvis.

INFORME FINAL Realitzar l'informe a <u>enquestes.uab.cat</u> abans del 30 d'octubre del 2023

#### OFICINA D'INTERCANVIS intercanvis.fti@uab.cat

## **MOBILITAT FTI** CURS 2022-2023 SICUE

Facultat de Traducció i d'Interpretació

#### UAB

## **ABANS DE MARXAR**

#### SOL·LICITUD D'ADMISSIÓ

Sol·licitar accés a destí.

#### NOMINATION

Correu de l'Àrea de Relacions Internacionals als seleccionats.

## **CREDENCIAI**

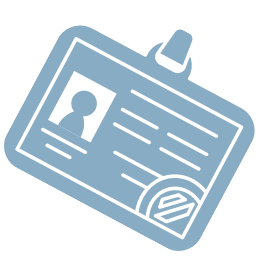

Descarregar a SIA.

#### **CONTRACTE D'ESTUDIS** I ACUERDO ACADÉMICO

Introduïr equivalències d'assignatures a SIA.

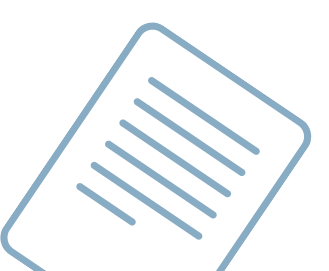

#### **DECLARACIÓ DE** VIATGE

Signar electrònicament i penjar al SIA.

### **MATRÍCULA A LA UAB**

Fer automatrícula a SIA.

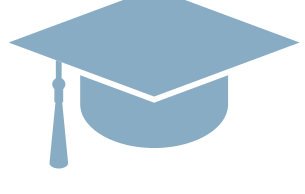

#### **MATRÍCULA UNIVERSITAT D'ACOLLIDA**

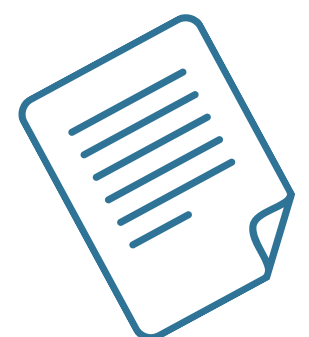

#### **CONTRACTE D'ESTUDIS DEFINITU**

Introduïr canvis a SIA (termini màxim d'un mes des de l'arribada a destí).

## **FINAL DE L'ESTADA**

#### **CERTIFICAT D'ESTADA**

Descarregar de SIA, signar i penjar a SIA.

## DURANT L'ESTADA

#### **CERTIFICAT D'ARRIBADA**

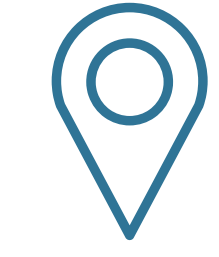

Descarregar de SIA, signar i penjar a SIA.

#### **MODIFICAR MATRÍCULA A LA UAB**

Si s'escau, fer sol·licitud de modificació de matrícula i enviar a l'Oficina d'Intercanvis.

#### **CERTIFICAT DE NOTES**

Certificat de notes obtingudes a universitat de destí, lliurar a l'Oficina d'Intercanvis.

1/ QUESTA FINAL ENG Realitzar enquesta a enquestes.uab.cat abans del 30 d'octubre del 2023.

#### OFICINA D'INTERCANVIS intercanvis.ftiQuab.cat